# การลบแถวว่าง หรือแถวว่างหลายแถว ใน Excel อย่างรวดเร็ว

### 1.เลือกช่วงที่คุณต้องการลบแถวว่างคลิกหน้า HOME จากนั้นเลือก Find & Select > Go To Special

| FILE HOME INSERT PAGE LAYOUT FORM |         |                       |                                           |       |  |  |  |
|-----------------------------------|---------|-----------------------|-------------------------------------------|-------|--|--|--|
|                                   | × &     | Tahoma                | ahoma - 11 - A A                          |       |  |  |  |
| Pas                               | te 💉    | в <u>г</u> <u>ч</u> - | 3 I <u>U</u> - <u>&gt;</u> - <u>A</u> - = |       |  |  |  |
| Clip                              | board 🗔 |                       | Font                                      | E.    |  |  |  |
|                                   | 5- 0    |                       |                                           |       |  |  |  |
|                                   |         |                       |                                           |       |  |  |  |
| 531                               | L       | :2                    | Jx                                        |       |  |  |  |
|                                   | Α       | В                     | С                                         | D     |  |  |  |
| 1                                 |         |                       |                                           |       |  |  |  |
| 2                                 |         | Name                  | Age                                       | Score |  |  |  |
| 3                                 |         | Lucy                  | 12                                        | Α     |  |  |  |
| 4                                 |         | Emy                   | 11                                        | C     |  |  |  |
| 5                                 |         |                       |                                           |       |  |  |  |
| 6                                 |         | Kate                  | 11                                        | В     |  |  |  |
| 7                                 |         | Peter                 | 11                                        | В     |  |  |  |
| 8                                 |         |                       |                                           |       |  |  |  |
| 9                                 |         | Teddy                 | 13                                        | В     |  |  |  |
| 10                                |         | Rose                  | 12                                        | В     |  |  |  |
| 11                                |         |                       |                                           |       |  |  |  |
| 12                                |         |                       |                                           |       |  |  |  |
| 12                                |         |                       |                                           |       |  |  |  |

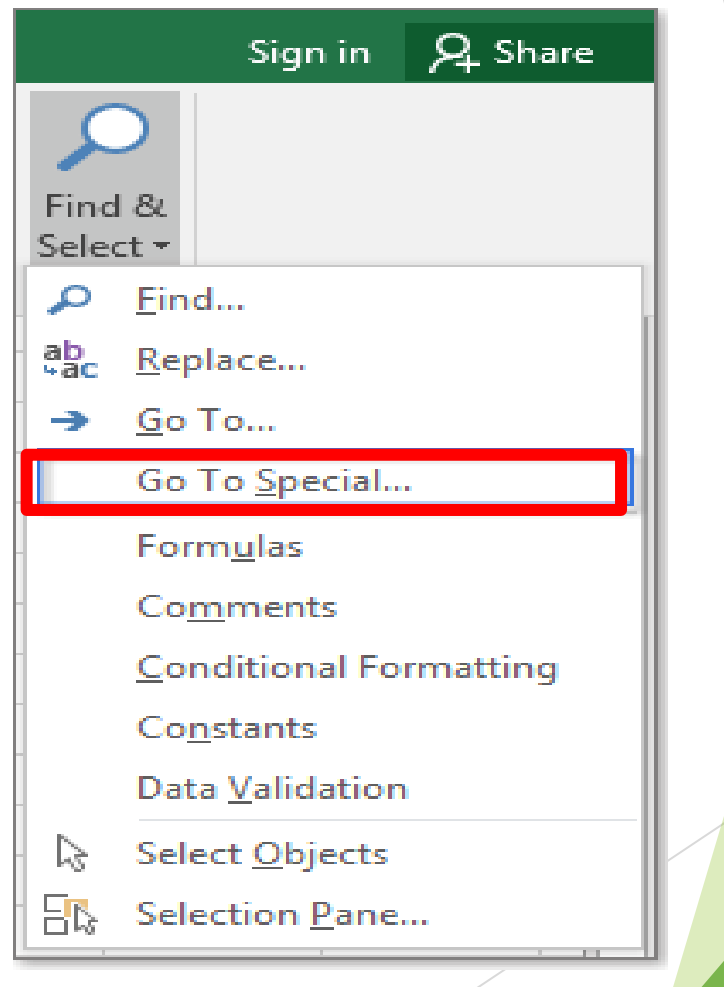

### 2. กดเลือก Blanks กด OK

| O Ro <u>w</u> differences |
|---------------------------|
| Column differences        |
| Precedents                |
| Dependents                |
| Direct only               |
| All levels                |
| ◯ La <u>s</u> t cell      |
| Visible cells only        |
| Conditional formats       |
| O Data validation         |
| IIA (                     |
| Same                      |
| OK Cancel                 |
|                           |

## 3. คลิก OK ตอนนี้เซลล์ว่างทั้งหมด ในส่วนที่เลือกได้ถูกเลือกแล้ว

|    | А | В     | С   | D     | E |
|----|---|-------|-----|-------|---|
| 1  |   |       |     |       |   |
| 2  |   | Name  | Age | Score |   |
| 3  |   | Lucy  | 12  | Α     |   |
| 4  |   | Emy   | 11  | С     |   |
| 5  |   |       |     |       |   |
| 6  |   | Kate  | 11  | В     |   |
| 7  |   | Peter | 11  | В     |   |
| 8  |   |       |     |       |   |
| 9  |   | Teddy | 13  | В     |   |
| 10 |   | Rose  | 12  | В     |   |
| 11 |   |       |     |       |   |

## 4. คลิก หน้า HOME เลือกในแท็บ Delete กดเลือก Delete Sheet Rows แถวที่ว่างก็จะถูกลบ

|          |                                     | Format            | ∑ AutoSum<br>↓ Fill → | + |
|----------|-------------------------------------|-------------------|-----------------------|---|
| + TISEIL | velete<br>▼                         | v v               | 🧶 Clear 🔻             |   |
|          | Ex Delete Cells                     |                   |                       |   |
|          | <b>∃×</b> Delete Sheet <u>R</u> ows |                   |                       |   |
|          | Delete Sheet Columns                |                   |                       |   |
|          | 🐺 D                                 | elete <u>S</u> he | et                    | - |

### ตอนนี้แถวที่มีเซลล์ว่างถูกลบออกแล้ว

|    | Α | В     | С   | D     | E |
|----|---|-------|-----|-------|---|
| 1  |   |       |     |       |   |
| 2  |   | Name  | Age | Score |   |
| 3  |   | Lucy  | 12  | Α     |   |
| 4  |   | Emy   | 11  | С     |   |
| 5  |   |       |     |       |   |
| 6  |   | Kate  | 11  | В     |   |
| 7  |   | Peter | 11  | В     |   |
| 8  |   |       |     |       |   |
| 9  |   | Teddy | 13  | В     |   |
| 10 |   | Rose  | 12  | В     |   |
| 11 |   |       |     |       |   |

# ผลลัพธ์

|  |    | Α | В     | С   | D     | E |
|--|----|---|-------|-----|-------|---|
|  | 1  |   |       |     |       |   |
|  | 2  |   | Name  | Age | Score |   |
|  | 3  |   | Lucy  | 12  | Α     |   |
|  | 4  |   | Emy   | 11  | С     |   |
|  | 5  |   | Kate  | 11  | В     |   |
|  | 6  |   | Peter | 11  | В     |   |
|  | 7  |   | Teddy | 13  | В     |   |
|  | 8  |   | Rose  | 12  | В     |   |
|  | 9  |   |       |     |       |   |
|  | 10 |   |       |     |       |   |
|  | 11 |   |       |     |       |   |

ข้อควรระวังใช้คำสั่ง Go To Special เพื่อลบแถวว่าง: แถวทั้งหมดมีเซลล์ว่าง (แม้ว่าแถวนั้นจะมีเซลล์ว่างหนึ่ง เซลล์และคอลัมน์อื่น ๆ มีข้อมูลอยู่ก็ตาม) จะถูกลบออกตาม ภาพด้านล่างที่แสดง เพราะฉะนั้นควรตรวจสอบให้ดีก่อนลบ

#### Select all blank cells

|                   | А | В     | С   | D     | E 🔺 |  |
|-------------------|---|-------|-----|-------|-----|--|
| 1                 |   |       |     |       |     |  |
| 2                 |   | Name  | Age | Score |     |  |
| 3                 |   | Lucy  | 12  | Α     |     |  |
| 4                 |   | Emy   | 11  | С     |     |  |
| 5                 |   |       |     |       |     |  |
| 6                 |   | Kate  | 11  | В     |     |  |
| 7                 |   | Peter | 11  | В     |     |  |
| 8                 |   |       |     |       |     |  |
| 9                 |   | Teddy |     | В     |     |  |
| 10                |   | Rose  | 12  | В     |     |  |
| 11                |   |       |     |       | -   |  |
| < ▶ Go1 (+) : < ▶ |   |       |     |       |     |  |

#### Delete rows even if contain one blank cell

|    | А   | В     | С   | D     | E 🔺 |
|----|-----|-------|-----|-------|-----|
| 1  |     |       |     |       |     |
| 2  |     | Name  | Age | Score |     |
| 3  |     | Lucy  | 12  | Α     |     |
| 4  |     | Emy   | 11  | С     |     |
| 5  |     | Kate  | 11  | В     |     |
| 6  |     | Peter | 11  | В     |     |
| 7  |     | Rose  | 12  | В     |     |
| 8  |     |       |     |       |     |
| 9  |     |       |     |       |     |
| 10 |     |       |     |       |     |
| 11 |     |       |     |       | -   |
|    | • • | Go1   | ÷ : | •     | Þ   |